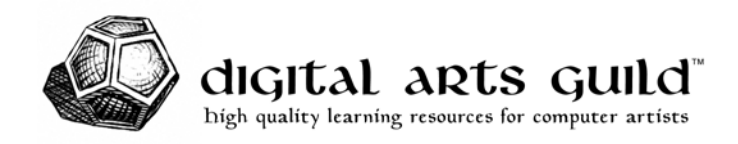

# **Blender Cheat Sheet**

# **Common Shortcuts (Key Bindings)**

Note: The **Industry-Compatible** keymap is not recommended because it reconfigures commonly needed key bindings, such as the **N** key to toggle the Sidebar.

To bind an icon to a key, right-click and choose **Assign Shortcut**. Don't forget to unbind those keys from any other shortcuts in **Preferences > Keymap**.

### **Viewport Navigation**

| Pan (track left / right, pedestal up / down) |                         |
|----------------------------------------------|-------------------------|
| Orbit                                        |                         |
| Zoom (or Dolly Forward / Backward)           | CTRL + middle mouse     |
|                                              | or mouse wheel          |
| Dolly Forward                                | + (numeric keypad plus) |
| Dolly Backward                               | (numeric keypad minus)  |
| Frame All                                    | номе                    |
| Frame Selected                               |                         |

# Viewport Display

| Sidebar (right panel)          | N                 |
|--------------------------------|-------------------|
| Toolbar Popup (left panel)     | T                 |
| Toolbar (context menu)         | SHIFT + SPACE     |
| Local View (isolate selection) | I (forward slash) |
| Toggle Quad View               | CTRL + ALT + Q    |
| Viewpoint (Pie Menu)           | `(backtick)       |
| Shading (Pie Menu)             | Z                 |
| Toggle Wireframe               |                   |
| Toggle Overlays                | SHIFT + ALT + Z   |

### Commands

| Menu Search           |          |
|-----------------------|----------|
| Undo                  |          |
| Redo                  |          |
| Duplicate             |          |
| Duplicate Linked      |          |
| Adjust Last Operation |          |
| Apply                 | CTRL + A |
| 11 5                  |          |

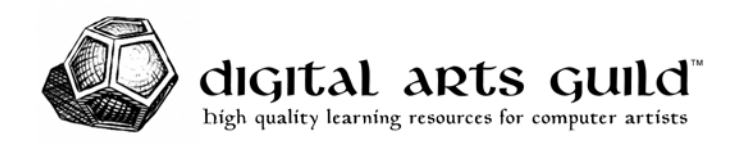

#### Transforms

Blender has two different sets of interactive transform tools: keyboard shortcuts and Toolbar icons. Keyboard shortcuts invoke transforms without any gizmo or manipulator. This is unorthodox compared to industry standards. Toolbar icons invoke conventional gizmo-based transform tools.

| Move (Grab)                                  | G                                 |
|----------------------------------------------|-----------------------------------|
| Rotate                                       | R                                 |
| Scale                                        |                                   |
| Constrain to Axis                            |                                   |
| Precision Transform                          | drag + SHIFT                      |
| Snapping (toggle Snap)                       |                                   |
| Snap (Snap-To Pie Menu)                      |                                   |
| Affect Only Origins (transform object pivot) | <b>CTRL</b> + . ( <i>period</i> ) |

#### Selection

| Select Tool and Selection Mode   | W                    |
|----------------------------------|----------------------|
| Select All                       | A                    |
| Select None                      | ALT + A              |
| Select Inverse                   | CTRL + I             |
| Add to Selection                 | SHIFT + drag         |
| Add to Selection and Make Active | SHIFT + click        |
| Remove from Selection            | CTRL + drag          |
| Remove Active from Selection     | SHIFT + click        |
| Remove Inactive from Selection   | SHIFT + double-click |

### Modeling

| Toggle Edit Mode                             | ТАВ                                            |
|----------------------------------------------|------------------------------------------------|
| Vertex, Edge, Face modes                     | <b>1, 2, 3</b> (numerals on alphabetic keypad) |
| Toggle Selection                             |                                                |
| Expand Selection (select components between) | CTRL + click                                   |
| Proportional Editing (soft selection)        | 0                                              |
| Select Loop                                  | ALT + click                                    |
| Toggle Loop Selection                        |                                                |
| Dissolve Selection                           | CTRL + DELETE                                  |
|                                              | or <b>CTRL</b> + <b>X</b>                      |

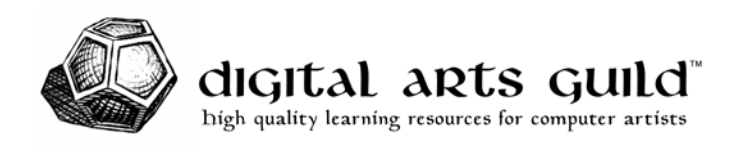

# Sculpting

| Brush Radius                            |                         |
|-----------------------------------------|-------------------------|
|                                         | or [] (square brackets) |
| Brush Invert (Direction Add / Subtract) | CTRL + drag             |
| Smooth                                  |                         |

# Rigging

| Set Parent                     | CTRL + P |
|--------------------------------|----------|
| Clear Parent                   |          |
| Armature Extrude (create Bone) | E        |

# Animation

| Play / Pause                     |                   |
|----------------------------------|-------------------|
| Jump to First Frame              | SHIFT + LEFTARROW |
| Jump to Previous Keyframe        | DOWNARROW         |
| Jump to Next Keyframe            | UPARROW           |
| Insert Keyframe                  | I                 |
| Insert Keyframe Menu             | К                 |
| Toggle Dope Sheet / Graph Editor | CTRL + TAB        |

### Mac users:

The **ALT** key is labeled **OPTION** on the keyboard.

The CTRL key is labeled CONTROL. The COMMAND key may also work.

By default, function keys are reserved for macOS operating system commands. To use the function keys in Blender, we have two options:

1. Hold the **FUNCTION** key, labeled **FN** on the keyboard, sometimes with an icon of a globe. Then press the desired function key, such as **F1**.

2. Enable the option **Use all F1, F2, etc. keys as standard function keys**. In macOS Ventura or later, this is found in **Apple Menu > System Settings > Keyboard > Keyboard Shortcuts**. In earlier versions of macOS, it's in **System Preferences > Keyboard**.